# Pay via the internet

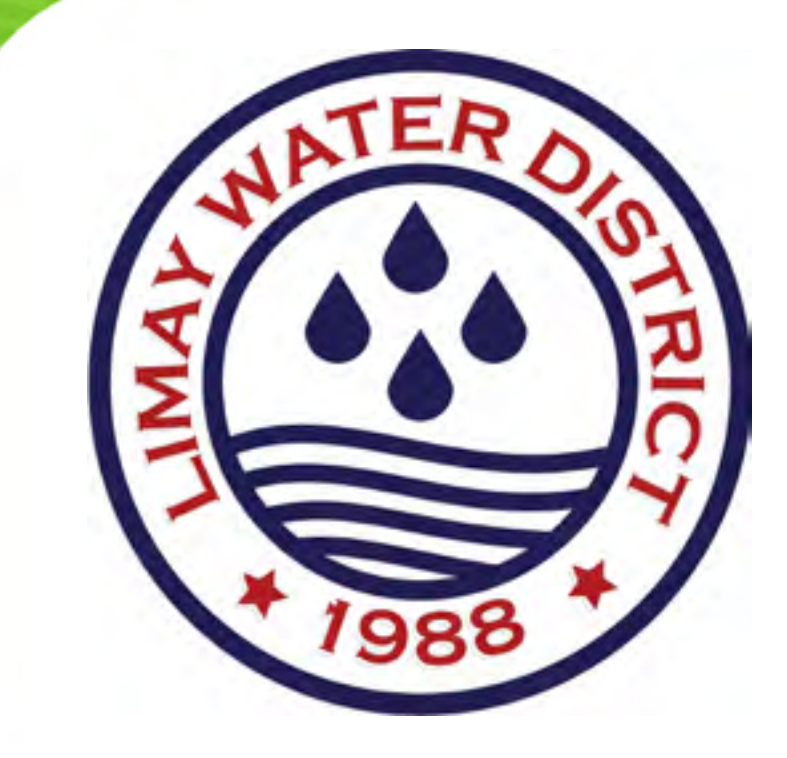

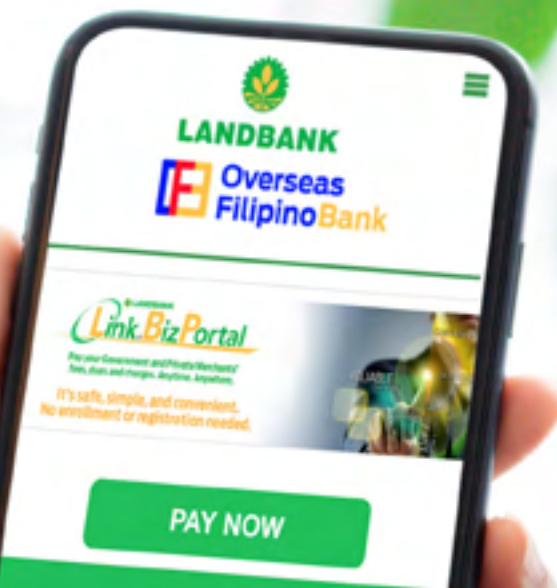

#### **WLAND BANK OF THE PHILIPPINES**

Security Policy

LANDBANK is regulated by the Bangko Sentral ng Pilipinas.

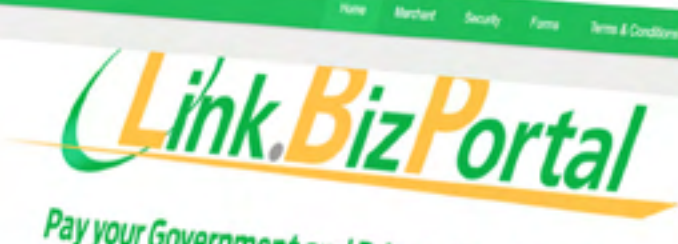

LANDBANK

Pay your Government and Private Merchants' fees, dues and charges. Anytime. Anywhere.

It's safe, simple, and convenient.

PAY NOW

Overseas

0

i to-eservices.com

LAND BANK OF THE PHILIPPINES

LANCEAVER & Providence of the American Security Policy LANCEAVER & regulated by the Bangle's Sector by Propriat. Copyright ID 2014 Lanc Bank of the Philippines All Option Reserved.

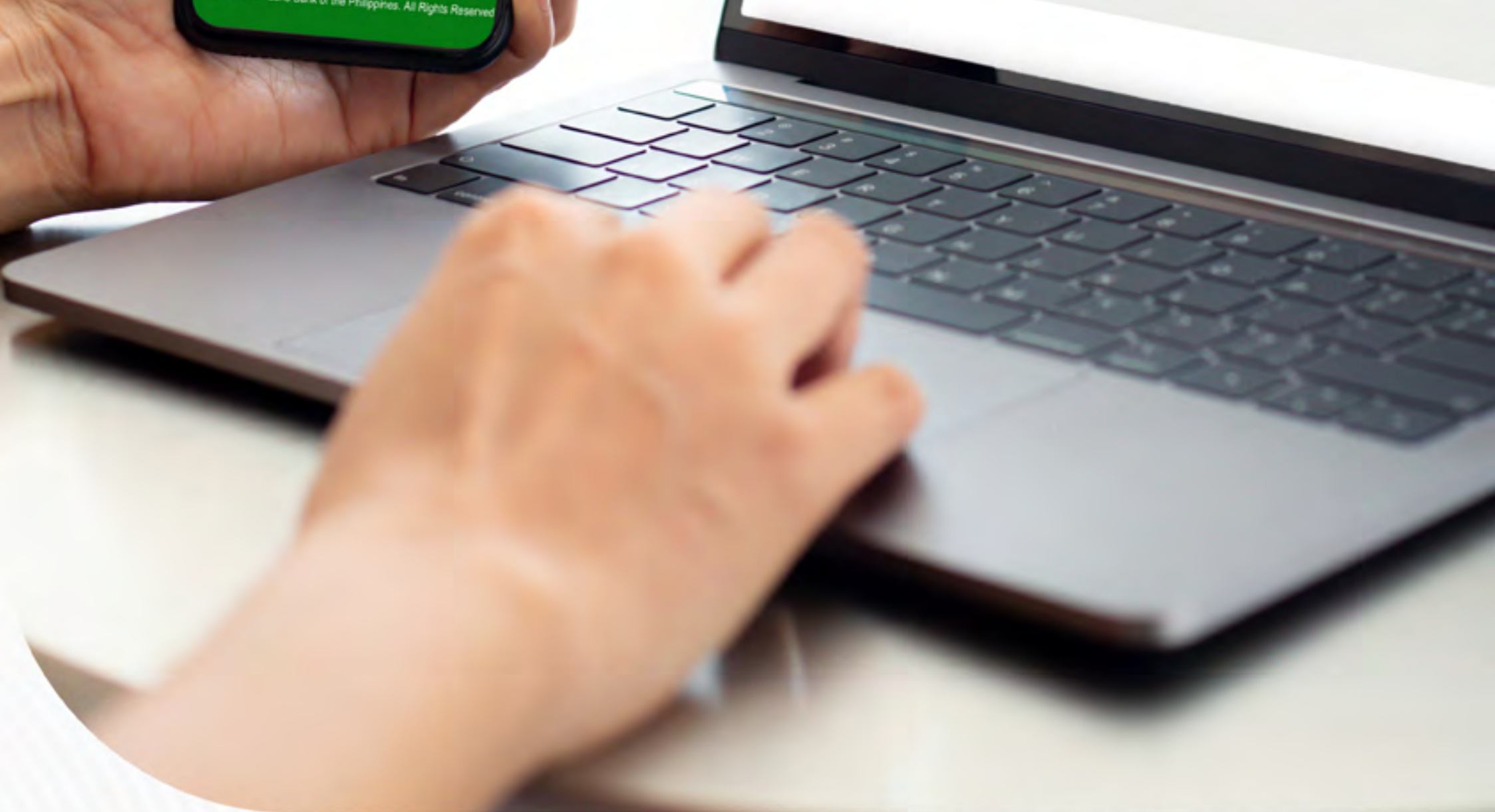

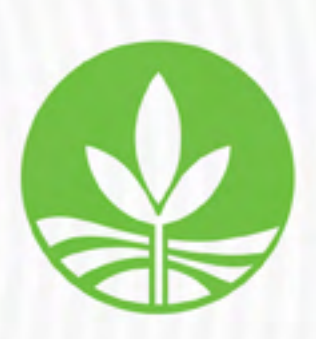

Regulated by the Bangko Sentral ng Pilipinas https://www.bsp.gov.ph/

Deposits are insured by PDIC up to P500,000 per depositor. A proud member of *BancNet* 

## FOLLOW THESE SIMPLE STEPS

## Visit https://bills.limaywaterdistrict.gov.ph

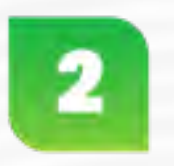

Go to **Services**, then choose **Billing Inquiry**.

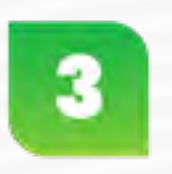

Log-in using your email address and password. If you do not have an account yet, click Sign Up, fill-out the required information and wait for the confirmation message in your email address.

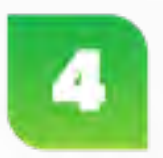

Once logged-in, check your Account Number and click **View** to show your Account Statement. If you do not have an account yet, click Add Account then enter your Account Number and latest/last official receipt. Then, click Submit.

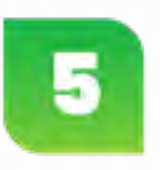

Upon checking your Account Statement, click Pay Now.

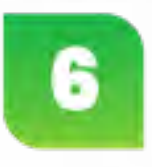

Upon clicking Pay Now, you will be redirected to the LANDBANK Link.BizPortal to complete the payment.

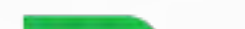

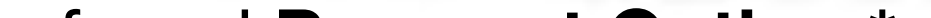

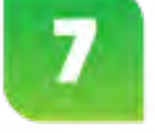

Choose your preferred **Payment Option.**\* If LANDBANK/OFBank ATM, enter your 10-digit Account Number.

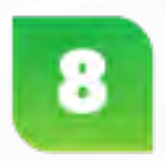

Authorize the transaction using **ATM PIN**, **One-Time Password (OTP) or MPIN.** 

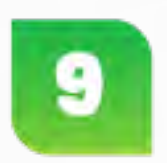

View/Print **Payment** Confirmation **Receipt** or **EOR**.

### \*Payment Gateway Options:

- LANDBANK ATM and OFBank Debit Accounts
- Cash Payment Options via Partner Collection Outlets
- Other banks via PCHC PayGate
- eWallets via MYEG (GCash, Maya, ShopeePay, GrabPay)

For more information, visit www.landbank.com or call LANDBANK Customer Care at (02) 8-405-7000 or 1-800-10-405-7000 (PLDT Domestic Toll Free).

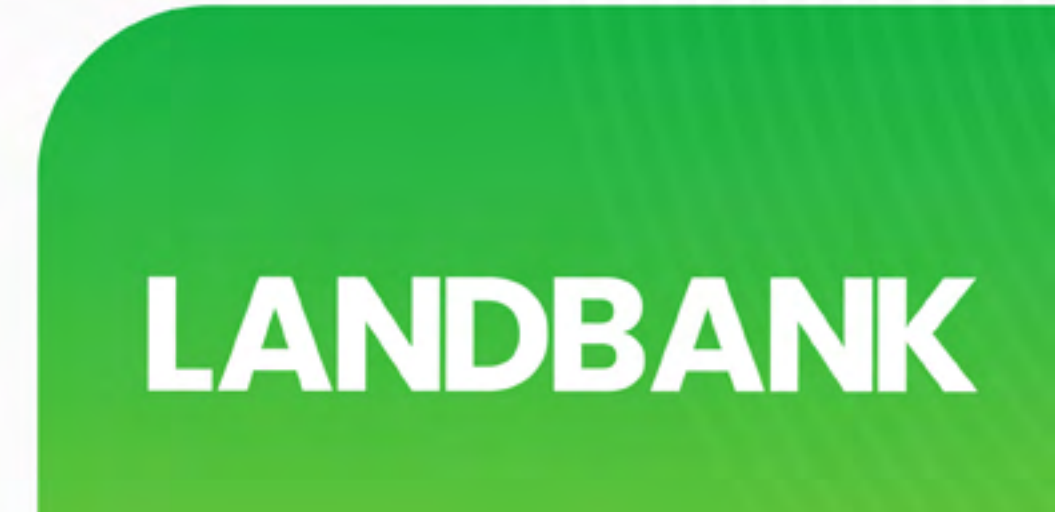